## 자퇴신청 시스템 매뉴얼<학생용>

1. 종합정보시스템(학생) > 학적·졸업 > 학적관리 > 휴학,복학,자퇴신청 메뉴에서 [자퇴신청] 버튼 클릭

| 휴학                                                                                                    | 일반휴학 신청                                                                                              | 육아휴학 신청                                                                                                    | 군입휴학신                                                                                                    | 청 입대일지                                                                                 | F                                       |               |            |
|----------------------------------------------------------------------------------------------------|----------------------------------------------------------------------------------------------------|----------------------------------------------------------------------------------------------------|----------------------------------------------------------------------------------------------------|----------------------------------------------------------------------------------------|-----------------------------------------|---------------|------------|
| 휴학연기                                                                                                    | 휴학연기 신청                                                                                              |                                                                                                    |                                                                                                    |                                                                                        |                                         |               |            |
| 복학                                                                                                    | 일반복학 신청                                                                                              | 육아복학 신청                                                                                                    | 제대복학 신                                                                                                    | 형                                                                                      |                                         |               |            |
| 자퇴                                                                                                    | 자퇴신청                                                                                                 |                                                                                                    |                                                                                                    |                                                                                        |                                         |               |            |
| 휴학취소                                                                                                    | 휴학취소 신청                                                                                              |                                                                                                    |                                                                                                    |                                                                                        |                                         |               |            |
| 난휴학 잔여학기                                                                                                    | 6                                                                                                    |                                                                                                    |                                                                                                    |                                                                                        |                                         |               |            |
| <ul> <li>※ 유의사항</li> <li>1. 일반휴북학 기건</li> <li>• 학적변통 승인 여</li> <li>• 신청기간 중 최종</li> <li>2. 군제대복학, 군일</li> <li>• 신청 -&gt; 학적변동</li> </ul> | 에 한하여 일반휴학<br>부는 입력한 휴대전<br>승인을 확인하지 이<br>휴학만로 일반휴학(<br>원서출력(증빙서류                                    | (연기), 일반복학은 신청(<br>화로 SMS릏보가 되나, 반<br>니하여 발생하는 문제는<br>(휴학연기) 자퇴/등록기간<br>첨부) → 신청자날인/학괴                                     | 반드시 신청버튼 클릭<br>드시 다음날 학적조회<br>책임을 지지 않습니다<br>• 후 일반휴학 절차는 (<br>장확인 → 소속단과다                                    | )으로 완료됩니다.<br>I에서 확인을 하시기<br>H.<br>아래와 같습니다.<br>I학 ->행정실 제출                            | 바랍니다.<br>→접수종교부                         |               |            |
| ※ 유의사항<br>1. 일반휴복학 기간<br>·학적변동 승인 여<br>·신청기간 중 최종<br>2.군제대북학, 군일<br>·신청 -> 학적변동<br>·한적변동 신청후<br>승인취소기간 : 일<br>하지버도 스이머                   | 에 한하여 일반유학<br>부는 입력한 휴대전<br>승인을 확인하지 이<br>휴학만로 일반유학(<br>원서출력(증빙서류<br>7일이내에 원서를 저<br>반휴학 신청자는 휴학      | (연기), 일반복학은 신청(<br>화로 SMS통보가 되나, 반<br>니하여 발생하는 문제는<br>휴학연기) 자퇴/동록기간<br>첨부) → 신청자날인/학괴<br>1출하지 않는 경우 임의삭<br>박 허가일로부터 30일이내, | 반드시 신청버튼 클릭<br>드시 다음날 학적조회<br>책임을 지지 않습니다<br>후 일반휴학 절차는 (<br>)장확인 -> 소속단과대<br>제할 수 있음,<br>, 군입대휴학 신청자는        | )으로 완료됩니다.<br>에서 확인을 하시?<br>아래와 같습니다.<br>1학 -> 행정실 제출<br>- 귀향조치일로부터<br>도 미수이내여         | 바랍니다.<br>→ 접수증 교부<br>7일이내<br>(0) 수의 자료이 | 처리는 가 다내 해정실은 | 무이비나라 기다 ) |
| ※ 유의사항<br>1. 일반휴복학 기간<br>·학적변동 승인 여<br>·신청기간 중 최종<br>2.군제대복학, 군일<br>·신청 -> 학적변동<br>·한적변동 신청후<br>승인취소기간 : 일<br><b>학적변동 승인내</b>            | 에 한하여 일반휴학<br>부는 입력한 휴대전<br>승인을 확인하지 이<br>휴학만로 일반휴학(<br>원서출력(중빙서류<br>7일이내에 원서를 저<br>반휴학 신청자는 휴학<br>역 | (연기), 일반복학은 신청(<br>화로 SMS통보가 되나, 반<br>니하며 발생하는 문제는<br>유학연기) 자퇴/등록기간<br>첨부) → 신청자날인/학괴<br>일출하지 않는 경우 임의식<br>각 허가일로부터 30일이내, | 반드시 신청버튼 클릭<br>드시 다음날 학적조회<br>책임을 지지 않습니다<br>후 일반휴학 절차는 (<br>장확인 → 소속단과대<br>제할 수 있음,<br>, 군입대휴학 신청자는<br>• 학직변 | )으로 완료됩니다.<br>I에서 확인을 하시기<br>아래와 같습니다.<br>I학 -> 행정실 제출<br>- 귀향조치일로부터<br><b>동 미승인내역</b> | 바랍니다.<br>→ 접수종 교부<br>7일이내<br>(미승인자료의    | 처리는 각 단대 행정실로 | 문의바랍니다.)   |

2. "등록금 환불을 위한 개인정보 수집 이용 및 제공 동의"에 동의를 하지 않은 경우 정보제공(수집)·동의 창이 뜨며 [동의] 클릭

|                                                                                                    | ×                                            | 공(수집)동의 🗦                  | × 정보제                                                                            | ,자퇴신청                                                                                                    | 후학,복학                                                                                                    |
|----------------------------------------------------------------------------------------------------|----------------------------------------------|----------------------------|----------------------------------------------------------------------------------|----------------------------------------------------------------------------------------------------|----------------------------------------------------------------------------------------------------|
|                                                                                                    |                                              | 수집)동의                      | 관리 > 정보제공(                                                                       | 업 > 학적관                                                                                                    | 학적·콜                                                                                                    |
| 성명                                                                                                  |                                              |                            | 219                                                                              | 학번                                                                                                    |                                                                                                    |
| 학과(부)/전공                                                                                            |                                              | 대학 인문교양대학(S-LAC)           |                                                                                  |                                                                                                    |                                                                                                    |
| 비동의                                                                                                 | 0                                            | ○ 동의                       | <ol> <li>전체</li> </ol>                                                           | 기방식                                                                                                    | 보                                                                                                    |
| 이용목적                                                                                                | 제공받는자                                        | 제공 및 수집<br>하는 부서           | 대상                                                                               | 구분                                                                                                    | 순번                                                                                                    |
| 등록금 환불의<br>위한 개인정보<br>수집·이용 및<br>제공 동의                                                              | 대구은행                                         | 재무팀                        | 재학생, 휴학생                                                                         | 제공및수                                                                                                    | 1                                                                                                    |
| 영보 수집·이용 및<br> 한을 받을 수 있;                                                                           | 귀하는 위 개인<br>등록금환불에 제                         | 습<br>귀하는 위 개<br>등록금환불어     |                                                                                  |                                                                                                    |                                                                                                    |
| 외국어특강 홍<br>보 및 운영                                                                                   | 외국어특강 위<br>탁업체 시사티<br>앤이(주)                  | 기초교육대학 행                   | 2016학년도 신                                                                        | 2 제공                                                                                                    |                                                                                                    |
| 성명<br>학과(부)/전공<br>비동의<br>이용목적<br>등록금 환불의<br>위한 개인정보<br>서집 이용 및<br>제공 동의<br>성보 수집 이용 및<br>한물 받을 수 있. | 응행<br>응발는자<br>응활불에 제<br>(특강 위<br>네 시사티<br>조) | < 제공<br>대구운<br>귀하뷰를<br>외국하 | 용(수집)동의 ×<br>수집)동의<br>S-LAC)<br>지공 및 수집 제공<br>지구팀 대구원<br>귀하는 특석 외국이<br>특업화<br>양의 | 정보제공(수집)동의         ×           관리 > 정보제공(수집)동의         ×           213         ···································· | 전보제공(수집)동의 ×       정보제공(수집)동의 ×         응업 > 학적관리 > 정보제공(수집)동의       ×         학변       219         대학       인문교양대학(S-LAC)         기방식       ···································· |

 당해 학기 국가장학금 수혜자인 경우 [국가장학금 반환서약서]를 클릭 → 아래 팝업창에서 반드시 한가 지를 체크한 후 [동의]버튼 클릭

| 본인은<br>자로서,<br>학적변동 | 한국장학재단<br>장학금 반환7<br>에 따른 장학 | <ul> <li>국가장학금 반환 서약서</li> <li>한국장학재단 · 대구대학교 귀중</li> <li>한국장학재단 · 대구대학교 귀중</li> <li>한(이하 '재단')의 국가장학금(이하 "장학금") 수해 후 학적변동에 따라 반환의무가 발생한</li> <li>한을 충분히 이해하였고 이에 따른 반환의무를 성실히 이행할 것을 서약합니다. 본인은</li> <li>금 반환에 대해 아래와 같이 반환하길 희망하며, 본인의 선택에 따라 발생하는 반환의무를</li> </ul> |
|---------------------|------------------------------|----------------------------------------------------------------------------------------------------|
| 성실히 (<br>(택1)       | 이행 할 것을 /                    | 서약합니다.                                                                                                    |
|                     | 선택                           | 동의내용                                                                                                    |
| 0                   | 수해횟수<br>누적                   | 본인은 장학금 반환기준에 따른 필수 반환금액에 대해서만 장학금을 반환하여, 해당학기 장학금<br>을 최종 수혜하고 수혜횟수가 1회 누적되는 것에 동의합니다.                                                                                                    |
| 0                   | 장학금<br>전액반환                  | 본인은 장학금 반환기준에 따른 반환금액뿐만 아니라 해당학기 수혜한 장학금 전액을 반환하여<br>수혜횟수가 누적되지 않길 희망하며, 반환사유 발생 1개월 이내에 대학에서 안내받은 계좌로 반<br>환금을 정확히 입금할 것을 서약합니다. 또한, 반환기한 내 반환이 정상적으로 완료되지 않을 경<br>우 수혜횟수가 1회 누적되는 것에 동의합니다.                                                                         |
| 0                   | 장학금<br>미반환                   | 본인은 소속대학 학칙 상 등록금이 반환되지 않는 시점에 학적변동이 발생하였으며, 그에 따라<br>국가장학금을 반환하지 않고 해당하기 장학금을 정상수혜하며 수혜횟수가 1회 누적되는 것에 동<br>의합니다.                                                                                                    |

## 4. 상담신청내용 등을 입력한 후 [발송] 버튼 클릭

|    |           |    |   |         | 발송    | 삭제 | 원서펄력 | 학부모동의서 | 닫기 |
|----|-----------|----|---|---------|-------|----|------|--------|----|
| 학변 | 218       | 성명 | 김 | 학년      | 2     |    | 현학적  | 18 at  |    |
| 대학 | 대학 재활과학대학 |    |   | 학과(부)전공 | 재활심리회 | 학과 |      |        |    |

| 변동구분                   | 자토      | 신청일자 | 2013-1 |
|------------------------|---------|------|--------|
| 변동일자                   | 2019-1  | 승민여부 | 미승인    |
| 집전화                    | 053-    | 휴대전화 | 010-   |
| 학적변동사유                 | 타대학편입 🗸 |      |        |
| 학적변동원서<br>출력여부         |         |      |        |
| 상담교수                   |         | 전화번호 |        |
| 상담신청내용<br>(한글 500자 까지) |         |      |        |

 상담부서, 지도교수, 도서반납확인 완료 후 "학부모동의서" 및 "원서"를 출력하여 단과대학[학부(과)] 행 정실에 제출

|                                  |                  | 담당                       | 실장/학과장                    | 부학장    | 학장          | 총경          |  |
|----------------------------------|------------------|--------------------------|---------------------------|--------|-------------|-------------|--|
|                                  |                  |                          |                           |        | 전결          |             |  |
| 소 속 : 재활심리학과                     |                  | 학님                       | 년 : 2학년                   |        |             |             |  |
| 학 번:218                          |                  | 성 당                      | 병:길·                      |        |             |             |  |
| 연락처1: 053-850-1234               |                  | 연락치                      | <del>1</del> 2: 010-1234- | 6678   |             |             |  |
| 주 소:                             |                  | 15-                      |                           |        |             |             |  |
| 학적변동 확인 (                        | 내용               |                          | 직전화기 학적                   | 변동     |             |             |  |
| 년 월 일자                           | 자퇴               |                          |                           |        |             |             |  |
| 비도시오 · 타대하편이                     |                  |                          |                           |        |             |             |  |
| 건공자ㅠ·너네닉린을<br>성전인정:인정 이수!        | 환기: 2            | 이수학적                     | 36                        | 수류여배   |             |             |  |
| 5120-20 41                       |                  |                          |                           | 3,200  |             |             |  |
| ① All in Care 아카데미국치세터           | 자퇴 중1<br>(5) 학생생 | 신( <b>확인) 단</b><br>화산단세터 | -                         | ③ 하새지위 | (사하)        |             |  |
| O All III Gale 이 가테 마고 3 전 다     | 6 700            | ) 박영영활양법센터               |                           |        | 3 4842T(84) |             |  |
| 장                                | 인                | 55<br>-                  | 2                         |        |             |             |  |
| ④ 재무팀                            | ⑤ 지도교수 또         | 는 전공주입교수 (6) 학술정보부       |                           |        |             |             |  |
| CONSTRUCTION CONTROL OF          | بة (o            |                          |                           | 이 욱    |             |             |  |
| ol                               | 澎                |                          |                           | 050    |             |             |  |
| 이<br>점부서류는 뒷면에 첨부요망 (지           | 최<br>+퇴자는 반드시 보  | 호자 동의서 칠                 | 1부)<br>신청자                |        | (5          | <u>21</u> ) |  |
| 이<br>첨부서류는 뒷면에 첨부요망 (지<br>승인번호 : | 최<br>!퇴자는 반드시 보  | 호자 동의서 현                 | 년부)<br>신청자                |        | (8          | 21)         |  |

자퇴원서

## 6. 학적변동 미승인내역에 현재 진행 중인 상담부서가 표시

## • **학적변동 미승인내역** (미승인자료의 처리는 각 단대 행정실로 문의바랍니다.)

| 순번 | 신청일자         | 변동내용 | 예정변동일자 | 비고                        |
|----|--------------|------|--------|---------------------------|
| 1  | 2019-11-19 화 | 자퇴   |        | All in Care 아카데믹코칭센터 상담예정 |